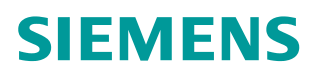

常问问题 • 12 月/2015 年

# 如何将 S7-1500 作为 DP 从站连 接到第三方 DP 主站系统

S7-1500 PROFIBUS DP GSD

http://support.automation.siemens.com/CN/view/zh/109481866

Unrestricted

# 目录

| 连接到第三方 DP 主站系统?3  |
|-------------------|
| SUS DP 从站3        |
| JS DP 主站5         |
| 别下载 DP 从站和 DP 主站6 |
|                   |

#### 如何将 S7-1500 作为 DP 从站连接到第三方 DP 主站系统?

S7-1500 的 PROFIBUS DP 通信可通过集成 DP 接口的 CPU、PROFIBUS 通信 模块 CM 1542-5 或通信处理器 CP 1542-5 实现。CPU 1516/CPU 1517/CPU 1518 集成的 PROFIBUS DP 接口只能被组态为 DP 主站,不能被组态为 DP 从 站。CM 1542-5/CP 1542-5 既可被组态为 DP 主站,也可被组态为 DP 从站,但 是不能同时作为 DP 主站和 DP 从站使用。

要将 S7-1500 自动化系统作为 PROFIBUS DP 从站接入到第三方自动化系统的 DP 主站系统中,必须使用 CM 1542-5 或 CP 1542-5 并设置 PROFIBUS 相关参数,才能实现 S7-1500 与第三方自动化系统的数据交换。本文通过一个示例,说明如何在 STEP 7 V13 SP1 (TIA Portal)中组态 CP 1542-5 为 DP 从站,并在 STEP 7 V5.5 SP4 中由 S7-300 CPU (作为 DP 主站,模拟第三方自动化系统)访问该 DP 从站的情况。

#### 1 组态 S7-1500 PROFIBUS DP 从站

------

在 STEP 7 V13 SP1 (TIA Portal) 中按照实际配置插入 S7-1500 CPU 及 CP 1542-5。在 CP 1542-5的属性标签页下选择"常规"-" PROFIBUS 接口"-"操作模式",选择" DP 从站"操作模式,"分配的 DP 主站"为"未分配"。 如图 1-1 所示。

| 常规 10 变量 系统常数 文本                    |  |
|-------------------------------------|--|
|                                     |  |
| <ul> <li>*常规         目录信息</li></ul> |  |
| 同步/冻结                               |  |

图 1-1 设置 CP 1542-5 的" DP 从站"操作模式

在"常规"-"PROFIBUS 接口"-"操作模式"-"智能从站通信"的"传输区域"中,设置 PROFIBUS DP 主从通信的传输区,示例中设置了两个传输区,分别对应从站的接收地址区(I区)和发送地址区(Q区)。设置每个传输区的长度为 64 字节(最大),"一致性"选择"按长度单位",如图 1-2 所示。

| CP 1542-5_1 [Module] |            |     |       |    |      |          |          |      |       |
|----------------------|------------|-----|-------|----|------|----------|----------|------|-------|
| 常规 10 变量             | 系统常        | 数   | 文本    |    |      |          |          |      |       |
| ▼常规<br>目录信息          | <b>,</b> 脊 | 冒能人 | 人站通信  |    |      |          |          |      |       |
| 标识和维护                | 传          | 输区  | 域     |    |      |          |          |      |       |
| ▼ 模块参数               |            |     |       |    |      |          |          |      |       |
| 常规                   |            |     | 传输区   | 类型 | 主站地址 | +        | 从站地址     | 长度   | 一致性   |
| ▼ PROFIBUS 接口        | 1          |     | 传输区_1 | MS |      | <b>→</b> | 1200263  | 64字节 | 按长度单位 |
| 常规                   | 2          |     | 传输区_2 | MS |      | +        | Q 200263 | 64字节 | 按长度单位 |
| PROFIBUS地址           | 3          |     | <新增>  |    |      |          |          |      |       |
| ▼ 操作模式               |            |     |       |    |      |          |          |      |       |
| ▶ 智能从站通              | 信          |     |       |    |      |          |          |      |       |
| 时间同步                 |            | 1   |       |    |      |          |          |      |       |
| 同步/冻结                | -          |     |       |    |      |          |          |      |       |
| 硬件标识符                |            |     |       |    |      |          |          |      |       |

图 1-2 设置"智能从站通信"的传输区域

在"常规"-"PROFIBUS 接口"-"PROFIBUS 地址"下,添加一个新的子网, 并在"参数"中设置该 DP 从站的地址,示例中为 3,如图 1-3 所示。

| CP 1542-5_1 [Module]                                                                                       |                                                  |  |
|----------------------------------------------------------------------------------------------------|--------------------------------------------------|--|
| 常规 IO 变量                                                                                                   | 系统常数 文本                                          |  |
| ▼常规<br>目录信息                                                                                                | PROFIBUS 地址                                      |  |
| 标识和维护<br>▼ 模块参数<br>常规                                                                                      | <b>接口连接到</b><br>子网: PROFIBUS_1                   |  |
| ▼ PROFIBUS 接口<br>常规                                                                                        | 添加新子网                                            |  |
| <ul> <li>PROFIBUS 地址</li> <li>操作模式</li> <li>)智能从站通信</li> <li>时间同步</li> <li>同步/冻结</li> <li>硬件标识符</li> </ul> | <b>参数</b><br>地址: 3<br>最高地址: 126<br>传输率: 1.5 Mbps |  |

图 1-3 添加新子网及设置 DP 从站地址

切换到网络视图,并选中新添加的子网"PROFIBUS\_1",在巡视窗口可更改 该子网名称和"网络设置"相关参数。示例中选择"传输率"为"1.5 Mbps", "标识号"为"DP",如图 1-4 所示。

| PROFIBUS_1 [Profibus] |                               |          |
|-----------------------|-------------------------------|----------|
| 常规 IO 变量              | 系统常数 文本                       |          |
| 常规<br>网络设置            | 网络设置                          |          |
| 电缆组态<br>附加网络设备        | 最高 <mark>PROFIB</mark> US 地址: | 126      |
| 总线参数                  | 传输率:                          | 1.5 Mbps |
|                       | 标识号:                          | DP       |

图 1-4 设置子网的传输率等参数

#### 2 组态 S7-300 PROFIBUS DP 主站

在 STEP 7 V5.5 SP4 中组态一个 S7-300 站,并插入一个 DP 主站系统。因为 DP 从站(CP 1542-5)与 DP 主站(CPU 317-2 PN/DP)不在同一个工程软件 中组态,所以需要将 DP 从站以 GSD 文件的形式导入到 STEP 7 V5.5 SP4 中。 CP 1542-5 的 GSD 文件可以从以下链接下载:

#### https://support.industry.siemens.com/cs/cn/zh/view/113652

下载完该 GSD 文件后,在 STEP 7 V5.5 SP4 的 HW Config 中进行安装,如图 1-5 所示。

| 🕂 HW Config - [SIMATIC 300(1) (Configuration) Ma                                                           | ster]                          |                                |
|----------------------------------------------------------------------------------------------------|--------------------------------|--------------------------------|
| My Station Edit Insert PLC View Options Wind                                                               | ow Help                        |                                |
| ] D 😅 🔓 🖳 🚳    🕼 💼    🏜 🏜    🗊 🗔 器 🕅                                                                       | ?                              |                                |
| Image: CPU 317-2 PN/DP           X1         MP/DP           X2         PN-HO           X2P1         Port 1 | PROFIBUS(1): DP master sy      | stem (1)                       |
| 3<br>4<br>5<br>6<br>                                                                                       | Install GSD Files              | from the directory             |
| 7<br>8<br>9<br>9<br>                                                                                       | D:\Temp\CP1542-5               |                                |
|                                                                                                    | si0181AD.gsd                   | Default                        |
|                                                                                                    |                                | Install GSD File (13:4986)     |
|                                                                                                    | CP 1542-5 PB (6GK7 542-5FX00-0 | IXE0): CP 1542-5 PB            |
| (0) UR                                                                                                    | Install Sh                     | ow Log Select All Deselect All |

# 图 1-5 安装 CP 1542-5 的 GSD 文件

之后,可在硬件目录中找到已安装的 CP 1542-5 设备(CP 1542-5 PB),并将 其拖放到 DP 主站系统下。在弹出的 PROFIBUS 接口属性对话框中设置该 DP 从站的地址,注意该地址必须与图 1-3 中的 DP 地址一致,示例中为"3"。另 外,检查 PROFIBUS 子网的网络设置是否与图 1-4 中的设置一致(传输率 1.5 Mbps, DP 规范),如果不一致,可打开"Properties"进行更改,如图 1-6 所 示。

| CPU 317-2 PN/DP  MPI/DP  PN-HO Port 1        | PROFIBUS(1): DP master system (1) | Erofile: | Standard<br>ROFIBUS DP<br>Additional Field Devices<br>Switching Devices<br>I/O<br>I/O<br>ET200MP<br>ET200SP |
|----------------------------------------------|-----------------------------------|----------|----------------------------------------------------------------------------------------------------|
| Properties - PROFIBUS interface CP 1542-5 PB |                                   |          | ia ☐ I/O<br>ia ☐ S7 1500<br>ia ☐ CP 1542-5 PB<br>- ☐ Gateway<br>- ☐ PLC                                     |
| Address:                                     |                                   |          | Compatible PROFIBL<br>CiR Object<br>Closed-Loop Controller<br>Configured Stations                           |
| Subnet:                                      |                                   |          | DP V0 slaves<br>DP/AS-i<br>DP/PA Link                                                                       |
| not networked                                | New.                              |          | ENCODER                                                                                                    |
| PROFIDUS(I) I.5 Millips                      | Properti                          | es       | ET 200C<br>ET 200eco                                                                                        |

#### 图 1-6 插入 DP 从站及设置网络

在 CP 1542-5 PB 的插槽中插入子模块"64 Byte Output unit"和"64 Byte Input unit",分别对应图 1-2 中的"智能从站通信"中的"传输区\_1"和"传输区\_2",根据需要可分配这两个子模块的 I、Q 地址,如图 1-7 所示。

|      |       |                            |         |         |   |   | 1 1 1 1 1 1 1 1 1 1 1 1 1 1 1 1 1 1 1 |   |                    |
|------|-------|----------------------------|---------|---------|---|---|---------------------------------------|---|--------------------|
|      | (3) C | P 1542-5 PB                |         |         |   |   |                                       |   | 1 Byte Output unit |
|      |       |                            |         |         |   |   |                                       |   | 2 Byte Input unit  |
| Slot | DP    | Order Number / Designation | Address | Q Addre | C |   |                                       |   | 2 Byte Output unit |
| 7    | 0     | Config for Slot1           | 1       | 1       | 1 |   |                                       |   | 4 Byte Input unit  |
| 1    | 0     | Config for Cloth           | 1       | -       | - | - |                                       |   | 4 Byte Output unit |
| 2    | U     | Coning for Siotz           | -       | -       | _ | = |                                       |   | 8 Byte Input unit  |
| 3    | 0     | Config for Slot3           |         |         |   | _ |                                       |   | 8 Byte Output unit |
| 4    | 128   | 64 Byte Output unit        |         | 063     |   | _ |                                       |   | 16 Byte Input unit |
|      | 64    | 64 Byte Input unit         | 063     |         |   |   |                                       |   | 16 Byte Output uni |
| 6    |       |                            |         |         |   |   |                                       |   | 32 Byte Input unit |
| 7    |       |                            |         |         |   | - |                                       |   | 32 Byte Output uni |
| 8    |       |                            |         |         |   | - |                                       |   | 64 Byte Input unit |
| 9    |       |                            |         | -       | - | - |                                       |   | 64 Byte Output uni |
| 10   |       |                            |         | 32      | - | - |                                       | B | 4147 11 1 1        |

图 1-7 在 CP 1542-5 PB 中插入子模块

保存编译硬件组态后退出硬件配置。

注意:如果在图 1-2 中为传输区数据的"一致性"选择了"总长度",则在 CP 1542-5 PB 的插槽中还可插入子模块"64 Byte Output total length"和"64 Byte Input total length",实现传输区数据的一致性传输。

## 3 在不同的工程软件中分别下载 DP 从站和 DP 主站

在 STEP 7 V13 SP1 (TIA Portal)中下载 DP 从站组态数据;在 STEP 7 V5.5 SP4 中下载 DP 主站组态数据(并可包含 OB86 等组织块)。下载完成后,可以 看到, PROFIBUS 主从通信已经建立。

### 4 附件

示例项目文件请参考附件。附件一"I-Slave.zip"为智能从站项目,解压缩后在 STEP 7 Professional V13 SP1 Upd6 (TIA Portal)中打开;附件二 "Master.zip"为主站项目,解压缩后在 STEP 7 V5.5 SP4 中打开。